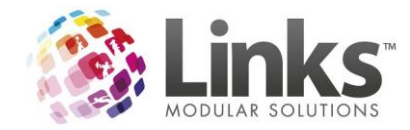

## Facebook Integration with AC

## To Setup Facebook integration for your site

- 1. Go to your sites Manager Porthole and select Site Configuration
- 2. Under the General Heading select Facebook Integration and the following screen will appear

| Carrot                                                                                                    | Active Carrot Manager      |
|----------------------------------------------------------------------------------------------------|----------------------------|
| Home                                                                                                    | Go                         |
| Facilities                                                                                                    | Edit configuration options |
| Facility Groups                                                                                                 | Essehaak Integration       |
| Coaches                                                                                                    | Facebook integration       |
| Personal Trainers                                                                                               | Update Config              |
| Exercises                                                                                                    | FACEBOOK ENABLE VISITS     |
| Class Progress Reports                                                                                          |                            |
| Online Sales                                                                                                    | FACEBOOK FACILITY ICON     |
| Online Orders                                                                                                   | FACEBOOK FACILITY ICON     |
| Site Configuration                                                                                              | Choose File No III nosen   |
| Site Sync                                                                                                    |                            |
| ibrary                                                                                                    |                            |
| Dashboard Reports                                                                                               |                            |
| Connectivity                                                                                                    | FACEBOOK LINK DESCRIPTION  |
|                                                                                                    |                            |
| Logout                                                                                                    |                            |
|                                                                                                    |                            |
| 000000000000000000000000000000000000000                                                                         |                            |
|                                                                                                    |                            |
|                                                                                                    |                            |
| in the second second second second second second second second second second second second second second second |                            |
|                                                                                                    |                            |

- 3. Select to turn on Facebook enable visits
- 4. Choose a Facebook Icon
- 5. Add your Facebooks URL
- 6. Add a Facebook Description
- 7. Select Update Config

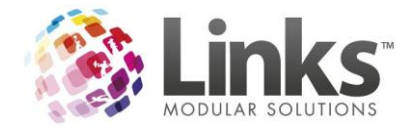

## Allowing Facebook sharing for Customers

- 1. When the customer logs into their profile they select My Profile
- 2. They then select Facebook Sharing

|                                                                    |              |                        | tive<br>arrot |                                      |                                                              |  |  |
|--------------------------------------------------------------------|--------------|------------------------|---------------|--------------------------------------|--------------------------------------------------------------|--|--|
| G Home                                                             | A My Profile | 🖫 Buy Online           | Book Online   | Refer a friend                       | E Logout                                                     |  |  |
| My Profi                                                           | le           |                        |               | At: Links Mo                         | Logged in as: Lisa Jane<br>dular Solutions   Change Location |  |  |
|                                                                    | Descript     | Membershij<br>on Start | DS<br>End     | Daily Deal                           |                                                              |  |  |
| Update Photo<br>Edit Profile<br>Change Password<br>Change Username | Platinum     | Membership 26/09       | 2014 Ongoing  | 600                                  | PONE                                                         |  |  |
| Lisa Jane<br>Club<br>Links Modular Solu                            | utions       |                        |               | Enter the coupon LMS10 to<br>booking | receive 10% off your next                                    |  |  |

- 3. The customer will be asked to allow this on Facebook. They need to select ok to Activate
- 4. They will be asked if Active Carrot can post to Facebook for you they need to select ok
- 5. They will now be registered for facebook updates

| 😡 Home                                                                             | A My Prof | file 🗒 B                          | uy Online                            | Book Online      | Refer a friend | Logout       |        |
|------------------------------------------------------------------------------------|-----------|-----------------------------------|--------------------------------------|------------------|----------------|--------------|--------|
| 0                                                                                  |           | SUCCESSFULY REGIST                | ERED FOR FACEBOOK UP                 | PDATES           |                | Logged in as | i: Lis |
| My Pro                                                                             | file      |                                   |                                      |                  |                |              |        |
|                                                                                    |           |                                   |                                      |                  |                |              |        |
|                                                                                    |           |                                   | Memberships                          |                  | Da             | ily Deal     |        |
|                                                                                    |           | Description                       | Memberships<br><sub>Start</sub>      | End              | Da             | ily Deal     |        |
|                                                                                    |           | Description<br>Platinum Membershi | Memberships<br>Start<br>p 26/09/2014 | End<br>4 Ongoing | Da             | ily Deal     | 0      |
| Update Photo                                                                       |           | Description<br>Platinum Membershi | Memberships<br>Start<br>p 26/09/2014 | End<br>4 Ongoing | Da             | ily Deal     | F      |
| Update Photo<br>Edit Profile                                                       |           | Description<br>Platinum Membershi | Memberships<br>Start<br>p 26/09/2014 | End<br>4 Ongoing | Da             | ily Deal     | R      |
| Update Photo<br>Edit Profile<br>Change Passwor                                     | rd        | Description<br>Platinum Membershi | Memberships<br>Start<br>p 26/09/2014 | End<br>4 Ongoing | COU            | ily Deal     | P D    |
| Update Photo<br>Edit Profile<br>Change Passwor<br>Change Usernam<br>Remove Faceboo | rd<br>ne  | Description<br>Platinum Membershi | Memberships<br>Start<br>p 26/09/2014 | End<br>4 Ongoing | Da             | ily Deal     |        |

6. To remove Facebook Integration select Remove Facebook

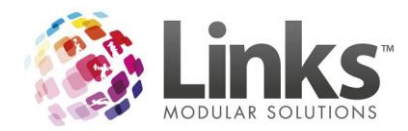

| active                                                                               |          |       |             |                                |                  |                                   |                                               |                       |  |  |
|--------------------------------------------------------------------------------------|----------|-------|-------------|--------------------------------|------------------|-----------------------------------|-----------------------------------------------|-----------------------|--|--|
| 😡 Home                                                                               | 👌 My Pro | ofile | 🛒 Buy Onlin | 🖫 Buy Online  🛅                |                  | 😃 Refer a friend                  | 🖻 Logout                                      |                       |  |  |
| My Prof                                                                              | ïle      |       |             |                                |                  | At: Links M                       | Logged in as: I<br>lodular Solutions   Change | Lisa Jane<br>Location |  |  |
| Π                                                                                    |          |       |             | erships<br>Start<br>26/09/2014 | End<br>4 Ongoing | Daily Deal                        |                                               |                       |  |  |
| Update Photo<br>Edit Profile<br>Change Password<br>Change Usernam<br>Remove Eacebool |          |       |             |                                |                  | COL                               | PONS                                          |                       |  |  |
| Lisa Jane<br>Club<br>Links Modular Sol                                               | elutions |       |             |                                |                  | Enter the coupon LMS10<br>booking | to receive 10% off your r                     | next                  |  |  |

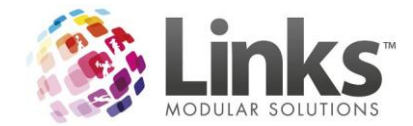

## How Facebook Integration Works

1. The Member scans in to the centre for a Visit and Links service will poll the visit

| 23/07/2014            | 12:42:37 | PM - | MailBlast | _ | 6 visits to s | eno | d . owo | ion Locacio | ·· -       |              |
|-----------------------|----------|------|-----------|---|---------------|-----|---------|-------------|------------|--------------|
| 23/07/2014            | 12:42:37 | PM - | MailBlast | - | Sending visit | 1   | to 5    |             | -          |              |
| 23/07/2014            | 12:42:38 | PM - | MailBlast | _ | Sending visit | 4   | to 6    | successful  | , <u>т</u> | unsuccesstui |
| la af se af se e se s |          |      |           |   |               | -   |         |             | -          |              |

2. The visit will appear on the customer profile on AC

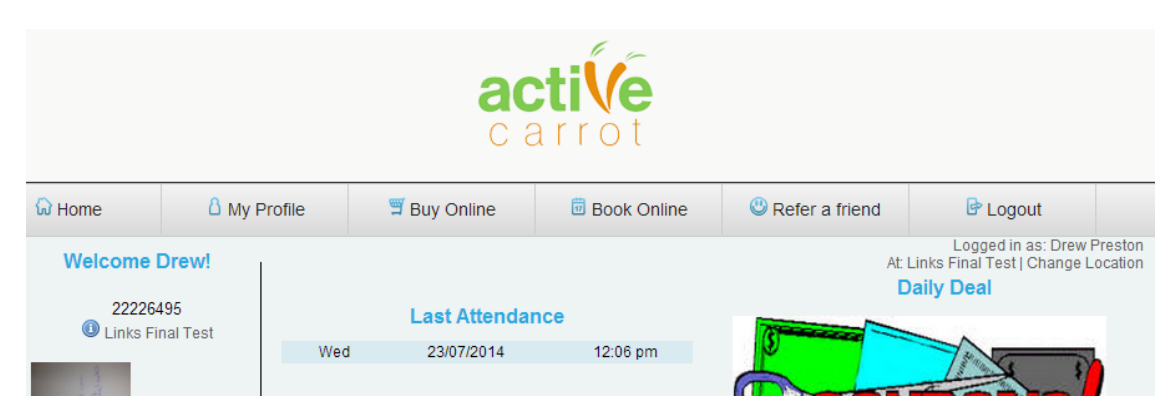

3. The visits to appear as a check in on their facebook

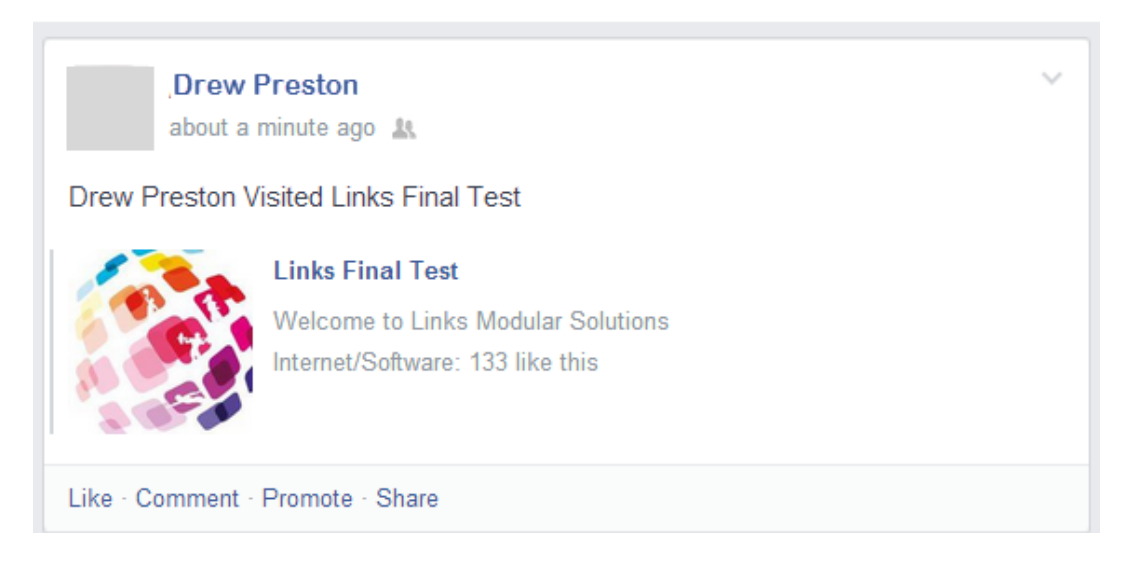